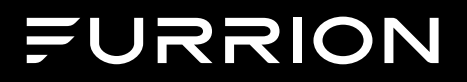

# LED FHD TV

Instruction Manual

# Model: FEFS48F7A/FEFS50K9A FEFS55F7A/FEFS58F7A

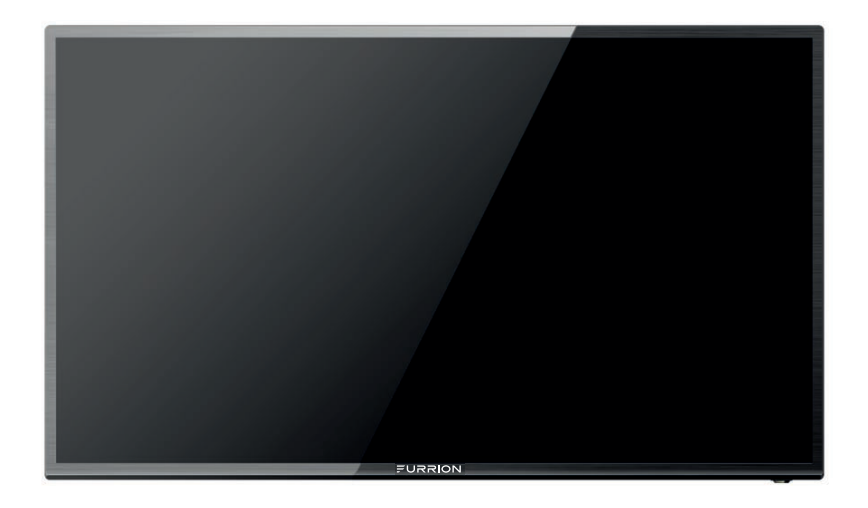

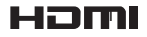

### Welcome

#### Contents

Thank you for purchasing this Furrion\* LED FHD TV. Before operating your new product, please read these instructions carefully. This instruction manual contains information for safe use, installation and maintenance of the product.

Please keep this instruction manual in a safe place for future reference. This will ensure safe use and reduce the risk of injury. Be sure to pass on this manual to new owners of this product.

The manufacturer does not accept responsibility for any damages due to not observing these instructions. If you have any further questions regarding our products, please contact us at support@furtion.com

SUITABLE FOR DOMESTIC HOUSEHOLD USE, RV'S & MODULAR HOMES

Before installation and use, please read all instructions carefully. This will ensure safe use and reduce the risk of injury to persons.

| IMPORTANT SAFETY INSTRUCTIONS | 4-5   |
|-------------------------------|-------|
| SAFETY PRECAUTIONS            | 5     |
| Installation                  | 6     |
| Connections                   | 7     |
| Controls                      |       |
| TV Controls                   | 8     |
| Remote Control                |       |
| TV Functions                  | 9     |
| Universal Remote Functions    | 10    |
| Set Up                        |       |
| Using the Menu                | 11    |
| Setup Wizard                  | 11-12 |
| Settings Setup Menu           | 13    |
| Picture Settings              | 14    |
| Sound Settings                | 15    |
| Time Settings                 | 16    |
| Lock Settings                 | 17    |
| Channel Settings              | 18    |
| PC Settings                   | 19    |
| USB Player                    | 20    |
| Troubleshooting               | 21    |
| Specifications                | 22    |
| Warranty                      | 23    |

1

# **MIMPORTANT SAFETY INSTRUCTIONS**

# **MIMPORTANT SAFETY INSTRUCTIONS**

READ THESE INSTRUCTIONS CAREFULLY BEFORE INSTALLING OR USING THE TV

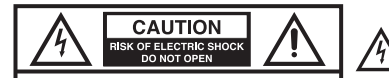

TO REDUCE THE RISK OF ELECTRIC SHOCK DO NOT REMOVE COVER (OR BACK). NO USER SERVICEABLE PARTS INSIDE. REFER TO QUALIFIED SERVICE PER-SONNEL.

 Installation & wiring of this product require specialist skill. To ensure proper installation and to ensure safety, please seek a specialist technician.

 Do not use this product near water. Apparatus should not be exposed to dripping or splashing and no objects filled with liquids, such as vases.

Do not defeat the safety purpose of the polarized or grounding-type plug. A polarized plug has two blades with one wider than the other. A grounding type plug has two blades and a third grounding prong. The wide blade or the third prong are provided for your safety. If the provided plug does not fit into your outlet, consult an electrician for replacement of the obsolete outlet.

 Protect the power cord from being walked on or pinched particularly at plugs, convenience receptacles, and the point where they exit from the apparatus.

 Only use attachments/accessories specified by the manufacturer.

 Use only with the cart, stand, tripod, bracket, or table specified by the manufacturer or sold with the apparatus. when a cart is used, use caution when moving the cart / apparatus combination to avoid injury from tipover

 Unplug this apparatus during lightning storms or when unused for long periods of time.

Refer all servicing to qualified service personnel. Servicing is required when the apparatus has been damaged in any way, such as power-supply cord or plug is damaged, liquid has been spilled or objects have failen into the apparatus, the apparatus has been exposed to rain or moisture, does not operate normally, or has been dropped.

The lightning flash with arrowhead symbol, within an equilateral triangle, is intended to alert the user to the presence of uninsulated dangerous voltage within the product's enclosure that may be of sufficient magnitude to constitute a risk of electric shock to persons.

The exclamation point within an equilateral triangle is intended to alert the user to the presence of important operating and maintenance (servicing) instructions in the literature accompanying the appliance

If an outside antenna or cable system is connected to the unit, be sure the antenna or cable system is grounded to provide some protection against voltage surges and built-up static charges, Section 810 of the National Electrical Code, ANSI/NFPA 70, provides information with respect to proper grounding of the mast and supporting structure, grounding of the lead-in wire to an antenna discharge unit, size of grounding conductors, location of antenna discharge unit, connection to grounding electrodes, and requirements for the grounding electrodes.

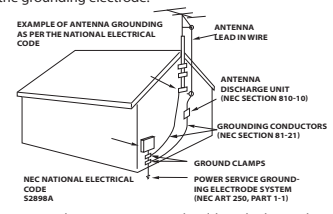

• An outside antenna system should not be located in the vicinity of overhead power lines or other electric light or power circuits, or where it can fall into such power lines or circuits. When installing an outside antenna system, extreme care should be taken to keep from touching such power lines or circuits, as contact with them might be fatal.

• This apparatus shall be connected to a mains socket outlet with a protective earthing connection.

 Do not press strongly upon the panel with a hand or a sharp object such as a nail, pencil or pen, or make a scratch on it.

Clean only with a dry cloth.

 Do not block any ventilation openings. Install in accordance with the manufacturer's instructions.

 Do not install near any heat sources such as radiators, heat registers, stoves, or other apparatus (including amplifiers) that produce heat.  When moving TV set, turn off the power and unplug any connecting cables. At least two people should move the larger screen TVs to avoid personal injury and damage to the TV.

Place the TV somewhere away from direct sunlight.

Do not install the LCD Panel near electronic equipment that produces electromagnetic waves. Some equipment placed too near this unit may cause interference.

 If a fixed image displays on the TV screen for a long period of time, it maybe imprinted and become a permanent disfigurement on the screen. This is image burn or burn-in and not covered by the warranty.
 If the aspect ratio of the TV is set to 4:3 for a long period of time, image burn may occur on the letterboxed area of the screen. Avoid displaying a fixed image on the V screen for a

long period of time (2 or more hours for LCD, 1 or more hours for the Plasma TV) to prevent image burn.

The panel is a high technology product with resolution of several million pixels. In a very few cases, you could see fine dots on the screen while you're viewing the TV. Those dots are deactivated pixels and do not affect the performance and reliability of the TV.

 No naked flame sources, such as lighted candles, should be placed on the apparatus.

WARNING: This equipment has been tested and found to comply with the limits for a Class B digital device. pursuant to Part 15 of the ECC Rules. These limits are designed to provide reasonable protection against harmful interference in a residential installation. This equipment generates, uses and can radiate radio frequency energy and, if not installed and used in accordance with the instructions, may cause harmful interference to radio communications. However, there is no guarantee that interference will not occur in a particular installation. If this equipment does cause harmful interference to radio or television reception. which can be determined by turning the equipment off and on, the user is encouraged to try to correct the interference by one or more of the following measures:

Reorient or relocate the receiving antenna.
 Increase the separation between the equipment and receiver.

- Connect the equipment to an outlet on a circuit different from that to which the receiver is connected.
- Consult the dealer or an experienced radio/TV technician for help.

**CAUTION:** Changes or modifications not expressly approved by the party responsible for compliance with the FCC Rules could void the user's authority to operate this equipment.

# SAFETY PRECAUTIONS

WARNING: Never place a television set in an unstable location. A television set may fall, causing serious personal injury or death. Many injuries, particularly to children, can be avoided by taking simple precautions such as:

- Using cabinets or stands recommended by the manufacturer of the television set.
- Only using furniture that can safely support the television set.
- Ensuring the television set is not overhanging the edge of the supporting furniture.
- Not placing the television set on tall furniture (for example, cupboards or bookcases) without anchoring both
  the furniture and the television set to a suitable support.
- Not placing the television set on cloth or other materials that may be located between the television set and supporting furniture.
- Educating children about the dangers of climbing on furniture to reach the television set or its controls.

If your existing television set is being retained and relocated, the same considerations as above should be applied.

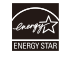

This product qualifies for ENERGY STAR in the "power saving" mode and this is the setting in which power savings will be achieved. Changing this mode under picture settings or enabling other features will increase power consumption that could exceed the limits necessary to qualify for ENERGY STAR rating. For more information on the ENERGY STAR program, please refer to www.egergystar.gov.

-(5)

#### Installation

#### Connections

 When moving TV set, turn off the power and unplug any connecting cables. At least two people should move the larger screen TVs to avoid personal injury and damage to the TV.

Place the TV somewhere away from direct sunlight.

• Ensure the cabinet is strong and large enough to support the TV.

 Avoid mounting the TV on a cabinet smaller than the length of the TV, doing so could result in an unstable location and the unit may tumble over, making a risk of personal, possibly fatal injury. Also, this would damage the product seriously.

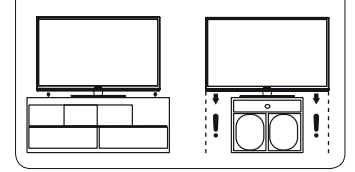

 An optional wall mount can be used with your Furrion TV. Consult with your local dealer for a wall mount that supports the VESA standard used by your TV model. Carefully attach the wall mount bracket at the rear of the TV. Install the wall mount bracket on a solid wall perpendicular to the floor.

 Make sure to use screws and wall mounts that meet the VESA standard.

• Furrion recommend installation be carried out by professionals. Improper installations may cause personal injury and damage to the TV.

 If you are attaching the TV to other building materials, please contact qualified personnel to install the wall mount. Detailed instructions will be included with the wall mount. • Do not install the LCD Panel near electronic equipment that produces electromagnetic waves. Some equipment placed too near this unit may cause interference.

 Place the TV away from areas where it may get wet or be affected by condensation.

 The TV emits heat when in operation. Do not place any covers or blankets on the unit, this may cause overheating. Do not block ventilation holes, or set up near radiators. To provide sufficient ventilation leave 1.5 inches (4 cm) free space around the entire unit.

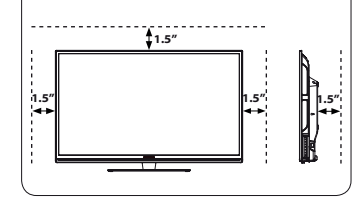

 Please refer to the table below to ensure the correct size VESA mount is used with the TV

|           | VESA MOUNTING PATTERN |           |            |          |
|-----------|-----------------------|-----------|------------|----------|
| TV MODEL  | WIDTH mm              | HEIGHT mm | Screw Size | Quantity |
| FEFS48F7A | 400                   | 200       | PM6*12mm   | 4        |
| FEFS50K9A | 400                   | 200       | PM6*10mm   | 4        |
| FEFS55F7A | 600                   | 400       | PM6*25mm   | 4        |
| FEFS58F7A |                       |           | PM6*25mm   |          |

Connect other devices to the TV Set.

Your Furrion FHD TV Set offers multiple connection options. Please consult the DVD player, Games Console or other devices manual to ensure proper connection and use.

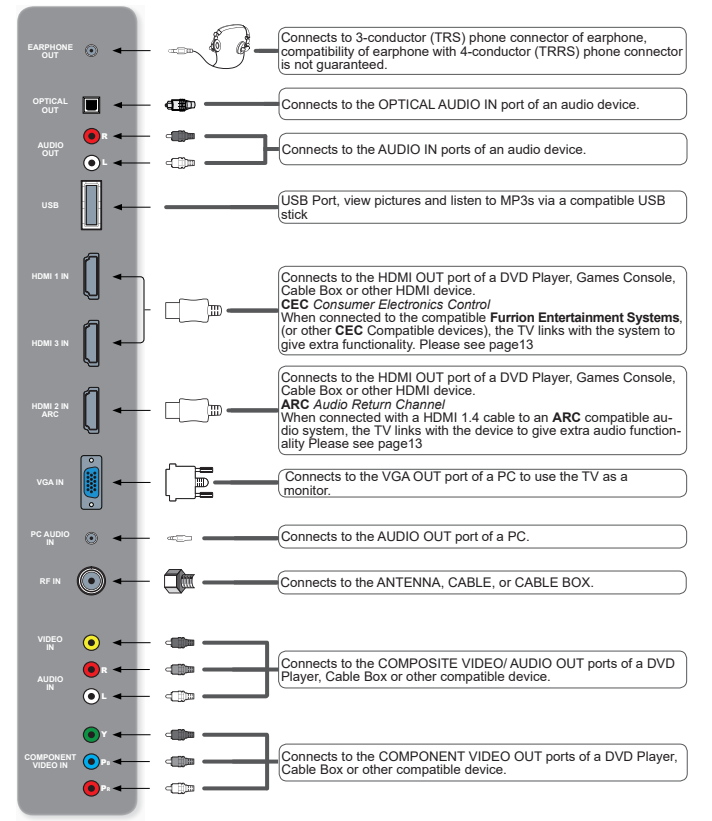

\*Please note that the configuration of the connection ports may vary from model to model.

#### Controls

Use two "AAA" size batteries. The batteries may last approximately one year depending on how much the remote control is used. For best performance, it is recommended that batteries should be replaced on a yearly basis, or when the remote operation becomes erratic. Do not mix old and new batteries or different types.

#### BATTERY PRECAUTIONS

These precautions should be followed when using batteries in this device:

- Use only the size and type of batteries specified.
- Be sure to follow the correct polarity when installing the batteries as indicated in the battery compartment. Reversed batteries may cause damage to the device.
- Do not mix different types of batteries together (e.g. Alkaline and Carbon-zinc) or old batteries with fresh ones.
- If the device is not to be used for a long period of time, remove the batteries to prevent damage or injury from possible battery leakage.
- Do not try to recharge batteries not intended to be recharged; they can overheat and rupture. (Follow battery manufacturer's directions.)
- Please use caution when inserting batteries to avoid battery damage. If the spring terminal in the
  remote control remains in contact with a side of a damaged battery it can cause a short circuit. Never
  use damaged batteries as they can become very hot and are dangerous.
- Dispose of batteries in an environmentally friendly way. Certain regions may regulate the disposal of batteries. Please consult your local authority.

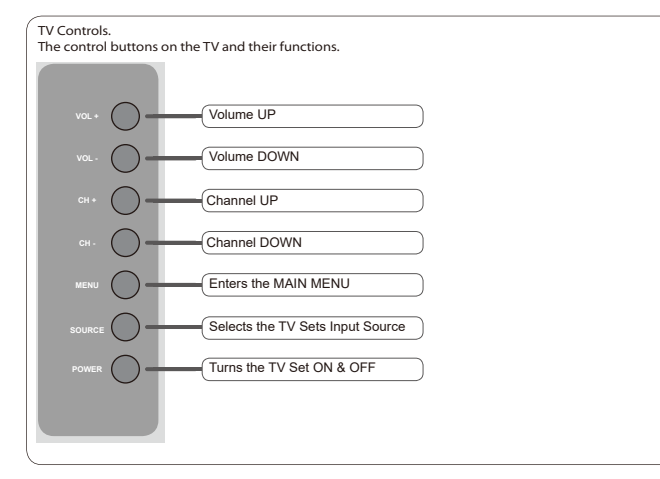

# Controls

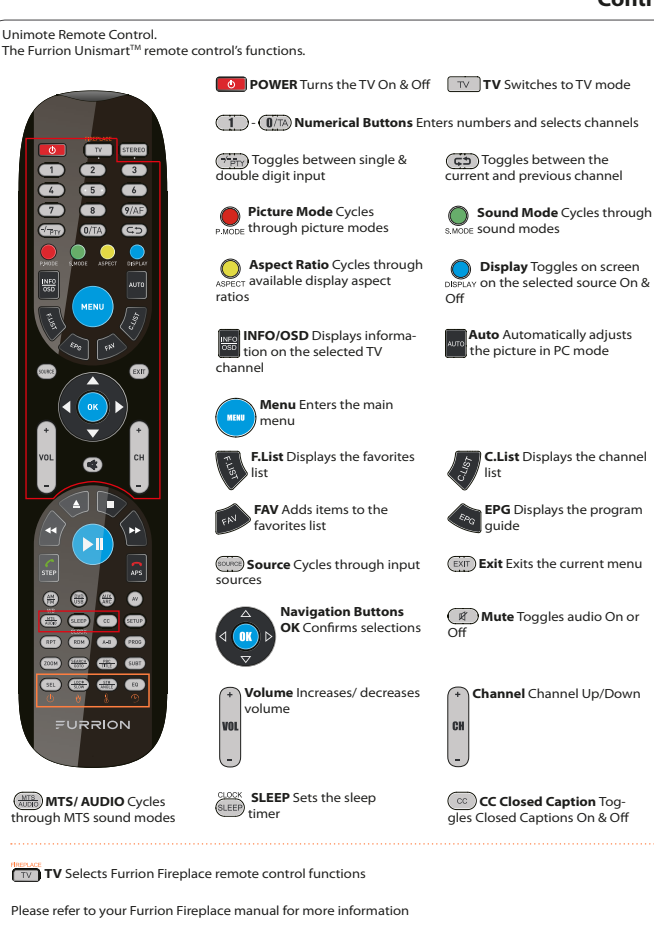

(8)-

FURRION

#### Controls

The Furrion Unismart<sup>™</sup> remote control allows control of other Furrion systems

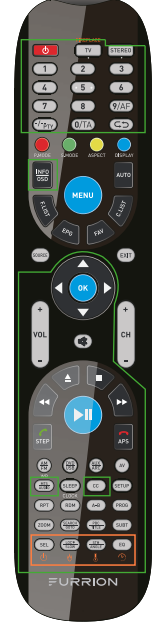

RPT Press to select repeatplayback modes.

PROG Used to start the programmed playback function.

TITLE/ PBC Displays DVD/ VCD Title lists/ Toggles PBC (Play Back Control) on & off.

LOC/ SLOW Toggles radio reception strength/ Press to start slow motion playback.

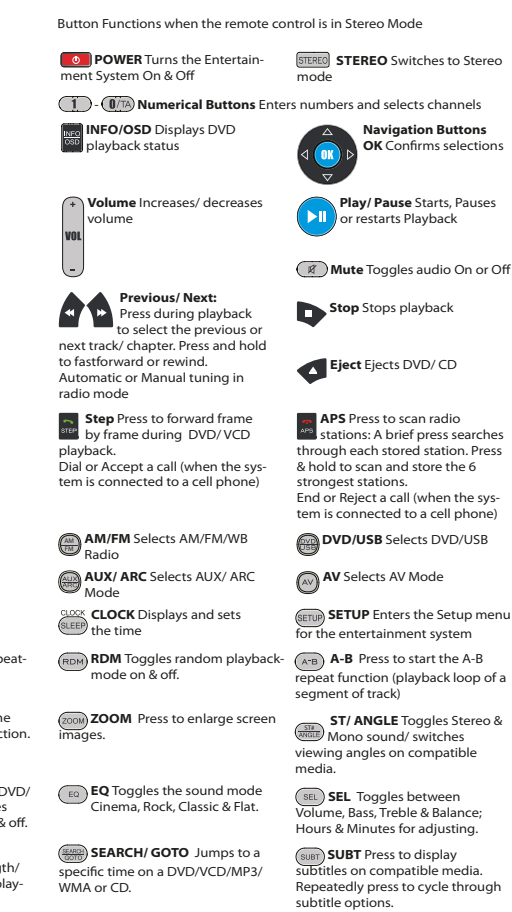

#### Using the Menu

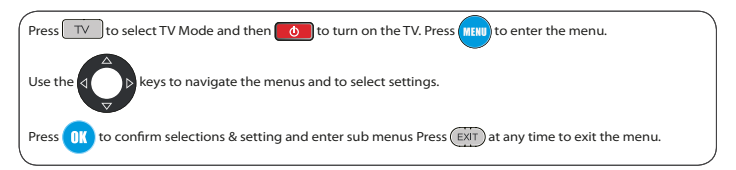

#### Setup Wizard

The first time the TV is turned on, the SETUP WIZARD will start. The wizard will assist in configuring the TV for use. and scan for available channels.

| Press $\bigvee$ or $\bigwedge$ to highlight <b>Go to next step</b> , press <b>UK</b> or $\bigvee$ to go to the next step.                                                                                                    | Go to next step                                         |                                                                             |                                           | >      |
|----------------------------------------------------------------------------------------------------|---------------------------------------------------------|-----------------------------------------------------------------------------|-------------------------------------------|--------|
|                                                                                                    | Set the TV Mo<br>use. Set the TV<br>In this mode<br>cus | de to Store for n<br>Mode to Home f<br>the TV will reme<br>tomized settings | etail display<br>or home use<br>mber your |        |
|                                                                                                    | N Select                                                | Nove                                                                        | MENU                                      | Exit   |
| Use $\nabla$ or $\Delta$ keys to highlight <b>Menu Language</b> , then press $\triangleleft$                                                                                                    | Se                                                      | tup Wiza                                                                    | rd                                        |        |
| Press $\nabla$ or $\triangle$ to highlight <b>Go to next step</b> , press $\bigcirc$ or $\triangleright$ to go                                                                                                    | Go to next step                                         | 4                                                                           | English                                   | >      |
| ੳ Use ▽ or ∧ keys to highlight Time Zone then press ✔or ▷ to                                                                                                    | Plesse selec<br>I Select<br>Se                          | t your preferre<br>Move<br>tup Wiza                                         | id language<br>MENU                       | Exit   |
| select the desired timezone.                                                                                                    | Time Zone                                               | 4                                                                           | Pacific                                   |        |
| line 🔽 en 🗛 herre en biek linke Deulteke Certine Three ek en en er 🗸                                                                                                    | Daylight Saving Time                                    |                                                                             | 110                                       |        |
| I ICA NY AT YN VAVC TA BIADIIADT LIBVIIADT SAVIDA LIMA TOAD DTACC Y                                                                                                    | Time Format                                             |                                                                             | 12-hour                                   |        |
| or to select <b>On</b> or <b>Off</b> .                                                                                                    | Go to next step                                         |                                                                             |                                           |        |
| or to select <b>On</b> or <b>Off</b> .                                                                                                    |                                                         | e zone & Dayligi                                                            |                                           |        |
| Use $\bigtriangledown$ or $\bigtriangleup$ keys to highlight <b>Daylight Saving Time</b> then press $\checkmark$ or $\triangleright$ to select <b>On</b> or <b>Off</b> .                                                                                                    |                                                         | CO Move                                                                     | MENU                                      | ) Exit |
| Use $\nabla$ or $\Delta$ keys to highlight <b>Daylight Saving Time</b> then press $\nabla$ or $D$ to select <b>On</b> or <b>Off</b> .<br>Use $\nabla$ or $\Delta$ keys to highlight <b>Time Format</b> then press $\nabla$ or $D$ to select <b>12-hour</b> or <b>24-hour</b> .                                                                                                    | Select the tim                                          |                                                                             |                                           |        |
| Use $\bigvee$ or $\bigwedge$ keys to highlight <b>Daylight Saving Time</b> then press $\checkmark$ or $\bigwedge$ to select <b>On</b> of <b>f</b> .<br>Use $\bigtriangledown$ or $\bigwedge$ keys to highlight <b>Time Format</b> then press $\checkmark$ or $\triangleright$ to select <b>12-hour</b> or <b>24-hour</b> .<br>Press $\bigtriangledown$ or $\bigwedge$ to highlight <b>Go to next step</b> , press $\bigcirc$ or $\triangleright$ to go to the next step. | Select the tim                                          |                                                                             |                                           |        |

(10)

Set Up

# Set Up

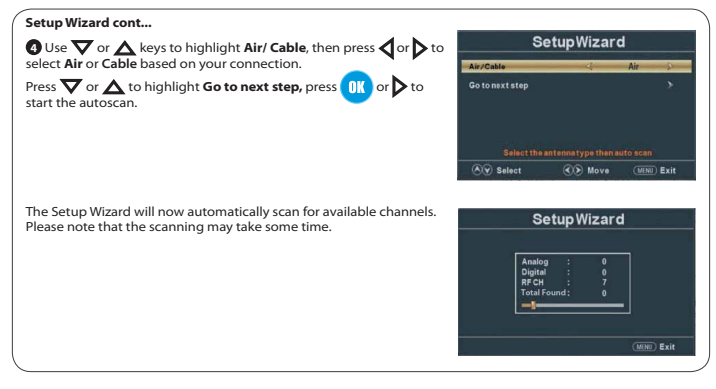

# Settings

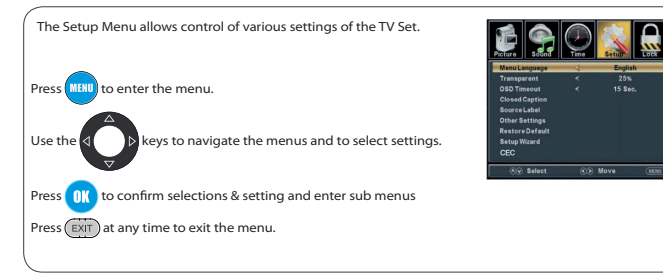

| SETUP MENU      |                                              |                                                                                                    |                                                                                                    |  |
|-----------------|----------------------------------------------|----------------------------------------------------------------------------------------------------|----------------------------------------------------------------------------------------------------|--|
| Menu Language   | Selects the menu language                    | Press $4$ $b$ to select English, French or Spanish language                                         |                                                                                                    |  |
| Transparent     | Controls the transparency level of the menu  | Press <b>∢</b> & <b>&gt;</b> to selec<br>transparency level                                         |                                                                                                    |  |
| OSD Timeout     | The amount time the OSD stays on the screen. | Press <b>d</b> & <b>&gt;</b> to select 5 sec. / 15 / 30 / 45 / 60 seconds                           |                                                                                                    |  |
| Closed Caption  | Configures Closed Captions                   | CC Mode                                                                                             | Press <b>∢</b> & <b>&gt;</b> to select CC On, CC Off or<br>CC On Mute.                                                              |  |
|                 |                                              | Analog CC                                                                                           | Press <b>∢</b> & <b>&gt;</b> to select settings for<br>CC1 - 4 or Text1 - 4                                                         |  |
|                 |                                              | Digital CC                                                                                          | Press <b>∢</b> & <b>&gt;</b> to select digital CC Service<br>1- 6                                                                   |  |
|                 |                                              | Option                                                                                              | Options to configure Closed Caption<br>appearance -<br>font, color, opacity, background                                             |  |
| Source Label    | Allows labeling of input sources             | Press▼or▲ to select a character, Press ◀ ♠ to navigat<br>the characters. (Maximum of 10 characters) |                                                                                                    |  |
| Other Settings  |                                              | Audio Only                                                                                          | Press <b>4</b> & <b>&gt;</b> to select On or Off                                                                                    |  |
| <b>j</b> .      |                                              | Blue Screen                                                                                         | Press < & 🕨 to select On or Off                                                                                                    |  |
| Restore Default | defaults                                     | Press <b>4</b> & <b>&gt;</b> to select Yes or No                                                    |                                                                                                    |  |
| Setup Wizard    | Starts the Setup Wizard                      | see page 12                                                                                         |                                                                                                    |  |
|                 |                                              | CEC Control                                                                                         | Press <b>4</b> & <b>&gt;</b> to select On or Off                                                                                    |  |
| CEC             |                                              | Device Auto<br>Power Off                                                                            | If On, when the TV is turned off, all<br>HDMI CEC connected devices will<br>go into standby                                         |  |
|                 |                                              | TV Auto Power On                                                                                    | If On, when a HDMI CEC connected<br>device is turned, the TV will turn on<br>and switch to the source the device<br>is connected to |  |
|                 | Configure CEC functions                      | Audio receiver<br>(ARC)                                                                             | If On, the TV will output audio to an ARC compatible connected device                                                               |  |
|                 |                                              | Device Lists                                                                                        | Lists all connected CEC devices                                                                                                    |  |
|                 |                                              | Connect                                                                                             | Connects to devices on the CEC devices                                                                                              |  |
|                 |                                              | Root Menu                                                                                           | Shows the root menu of connected devices                                                                                            |  |

**Settings Setup Menu** 

### **Picture Settings**

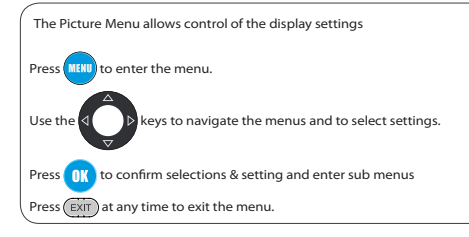

| PICTURE MENU      |                                              |                                                                                                    |                                                                                      |
|-------------------|----------------------------------------------|----------------------------------------------------------------------------------------------------|--------------------------------------------------------------------------------------|
| Picture Mode      | Selects the display mode                     | Press <b>d</b> & <b>▶</b> to select Standard, Dynamic, Soft, User or<br>Power Saving display modes |                                                                                      |
| Brightness        | Controls the brightness level of the picture | Press $4$ $\triangleright$ to adjust the brightness to the desired level                           |                                                                                      |
| Contrast          | Controls the contrast level of the picture   | Press <b>4</b> & 🕨 to adju                                                                         | ist the contrast to the desired level                                                |
| Color             | Controls the color level of the<br>picture   | Press <b>4</b> & <b>&gt;</b> to adjust the color to the desired level                              |                                                                                      |
| Tint              | Controls picture tint                        | Press $\mathbf{d}$ > to adjust the color to the desired level<br>Only available in NTSC mode       |                                                                                      |
| Sharpness         | Controls the sharpness of the<br>picture     | Press $\mathbf{A}$ $\mathbf{b}$ to adjust the sharpness to the desired level                       |                                                                                      |
| Color Temperature | Selects the color mode                       | Press <b>d</b> & <b>▷</b> to select Normal, Cool or Warm                                           |                                                                                      |
|                   |                                              | Aspect                                                                                             | Press <b>∢</b> & <b>&gt;</b> to select Wide, Zoom,<br>Cinema or Normal screen ratios |
| Advanced Settings | Advanced picture settings                    | Noise Reduction                                                                                    | Press <b>∢</b> & <b>&gt;</b> to select Middle, High,<br>Off, Low                     |
|                   |                                              | Dynamic Contrast                                                                                   | Press <b>◀</b> & <b>▶</b> to select On or Off                                        |

 Normalization
 Normalization
 Normalization
 Normalization
 Normalization
 Normalization
 Normalization
 Normalization
 Normalization
 Normalization
 Normalization
 Normalization
 Normalization
 Normalization
 Normalization
 Normalization
 Normalization
 Normalization
 Normalization
 Normalization
 Normalization
 Normalization
 Normalization
 Normalization
 Normalization
 Normalization
 Normalization
 Normalization
 Normalization
 Normalization
 Normalization
 Normalization
 Normalization
 Normalization
 Normalization
 Normalization
 Normalization
 Normalization
 Normalization
 Normalization
 Normalization
 Normalization
 Normalization
 Normalization
 Normalization
 Normalization
 Normalization
 Normalization
 Normalization
 Normalization
 Normalization
 Normalization
 Normalization
 Normalization
 Normalization
 Normalization
 Normalization
 Normalization
 Normalization
 Normalization
 Normalization
 Normalization
 Normalization
 Normalinstite
 Normalization
 Normalin

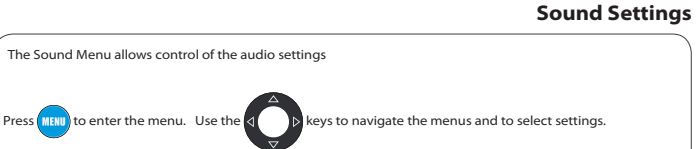

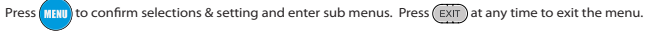

Sound Menu When the Input Source is TV Sound Menu When the Input Source is HDMI, AV, COMPONENT. or PC

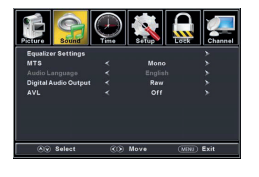

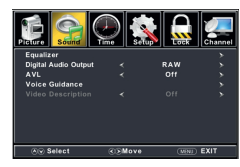

|                         | SOUND MENU                                                                            |                                                                                                  |                                                                         |  |
|-------------------------|---------------------------------------------------------------------------------------|--------------------------------------------------------------------------------------------------|-------------------------------------------------------------------------|--|
| Equalizer Settings      | Controls the levels of various sound frequencies.                                     | Press <b>4</b> & <b>&gt;</b> to select Standard, Music, Movie or<br>Sports preset sound settings |                                                                         |  |
|                         |                                                                                       | User                                                                                             | Press▲&▼to select 200 Hz / 500 Hz/<br>1.5 KHz / 5KHz / 10 KHz / Balance |  |
| мтѕ                     | Controls the Multi Channel TV<br>Sound. (Analog broadcasts only)                      | Press ◀&▶ to select Stereo, SAP (Secondary Audio<br>when available) or Mono MTS settings         |                                                                         |  |
| Audio Language          | If available on digital broadcast , this selects the audio language                   | Press <b>∢</b> & <b>▶</b> to select English, French or Spanish<br>language                       |                                                                         |  |
| Digital Audio<br>Output | Selects the Digital Audio Output mode.                                                | Press ◀ & ▶ to select RAW or PCM Digital Audio<br>Output mode                                    |                                                                         |  |
| AVL                     | Automatic Volume Level -<br>increases or decreases the TV vol-<br>ume to a set level. | Press 🗲 & Þ to select On or Off                                                                  |                                                                         |  |
|                         |                                                                                       | Voice<br>Guidance                                                                                | Press <b>∢</b> & <b>&gt;</b> to select On or Off                        |  |
| Voice Guidance          | Controls the voice guidance function.                                                 | Volume                                                                                           | Press d & 🕨 to select Middle/High/Low                                   |  |
|                         |                                                                                       | Speed                                                                                            | Press <b>4</b> & <b>&gt;</b> to select Normal/Fast/Slow                 |  |
|                         |                                                                                       | Pitch                                                                                            | Press <b>4</b> & <b>&gt;</b> to select Middle/High/Low                  |  |
| Video Description       | Controls the video description function.                                              | Press <b>4</b> & <b>&gt;</b> to select On or Off                                                 |                                                                         |  |

## **Time Settings**

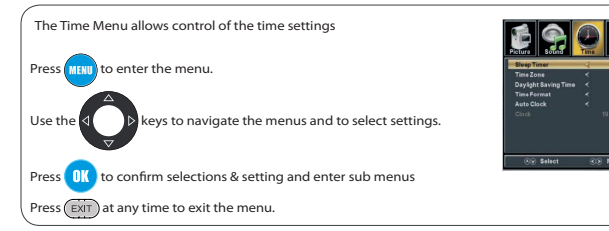

|                         | TIME MENU                                         |                                                                                       |  |  |
|-------------------------|---------------------------------------------------|---------------------------------------------------------------------------------------|--|--|
| Sleep Timer             | Sets the TV to standby after a set period of time | Off / 5 / 10 / 15 / 30 / 60 / 90 / 120 / 180 / 240 Mins                               |  |  |
| Time Zone               | Set the Time zone                                 | Pacific, Alaska, Hawaii, Samoa, Newfoundland, Atlantic,<br>Eastern, Central, Mountain |  |  |
| Daylight Saving<br>Time | Toggles Daylight Saving                           | On - Off                                                                              |  |  |
| Time Format             | Selects the time display format                   | 12-hour<br>24-hour                                                                    |  |  |
| Auto Clock              | Sets automatic time adjust-<br>ment               | Press <b>d</b> & <b>▶</b> to select On or Off                                         |  |  |
| Clock                   | Displays the date and time displaying format.     |                                                                                       |  |  |

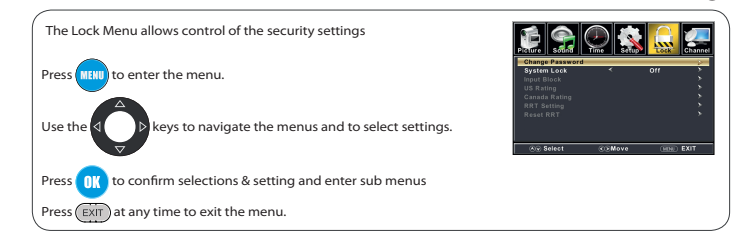

|                 | LOCK MENU                                                  |                                                                                                    |                 |  |  |
|-----------------|------------------------------------------------------------|----------------------------------------------------------------------------------------------------|-----------------|--|--|
| Change Password | Changes the User Password                                  | Press 🗸 to enter password , Press 🔐 or ኦ to adjust<br>*Default Password is 0000<br>*If the password is forgotten, use 8888 to enter any locked menu |                 |  |  |
| System Lock     | Password locks the system                                  | Press ◀&▶ to turn password lock On or Off                                                                                                    |                 |  |  |
|                 | Password locks inputs<br>Press ∉& ▶ to Block or<br>Unblock | TV                                                                                                    | Block - Unblock |  |  |
|                 |                                                            | AV                                                                                                    | Block - Unblock |  |  |
|                 |                                                            | Component                                                                                                    | Block - Unblock |  |  |
| In must Black   |                                                            | HDMI 1                                                                                                    | Block - Unblock |  |  |
| присыоск        |                                                            | HDMI 2                                                                                                    | Block - Unblock |  |  |
|                 |                                                            | HDMI 3                                                                                                    | Block - Unblock |  |  |
|                 |                                                            | PC                                                                                                    | Block - Unblock |  |  |
|                 |                                                            | Media                                                                                                    | Block - Unblock |  |  |
| US Rating       | Sets Parental Locks based on<br>US rating system           | Set locks based on age and genre                                                                                                    | Block - Unblock |  |  |
| Canada Rating   | Sets Parental Locks based on<br>Canadian rating system     | Set locks based on age and genre                                                                                                    | Block - Unblock |  |  |

| TV-Y  | All Children          | ALL |
|-------|-----------------------|-----|
| TV-Y7 | 7 Years old or above  | FV  |
| TV-G  | General Advice        | v   |
| TV-PG | Parental Guidance     | s   |
| TV-14 | 1 Years old or above  | L   |
| TV-MA | 17 Years old or above | D   |

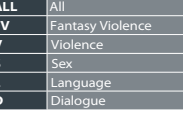

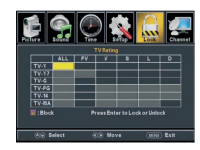

Lock Settings

| US Rating System |                            |  |
|------------------|----------------------------|--|
| OFF              | All Children               |  |
| G                | All Ages                   |  |
| PG               | Parental Guidance          |  |
| PG-13            | Parental Guidance below 13 |  |
| R                | Parental Guidance below 17 |  |
| NC-17            | 17 Years old or above      |  |
| х                | Adults Only                |  |
|                  |                            |  |

| Canadian Rating System |                                                                                                    |  |
|------------------------|----------------------------------------------------------------------------------------------------|--|
| OFF                    | All Children                                                                                           |  |
| с                      | All Ages                                                                                               |  |
| C8+                    | Children below 8                                                                                       |  |
| G                      | General Audience                                                                                       |  |
| PG                     | Parental Guidance                                                                                      |  |
| 14+                    | Programming contains themes or conten-<br>which may not be suitable for viewers<br>under the age of 14 |  |
| 18+                    | Adult                                                                                                  |  |

# **Channel Settings**

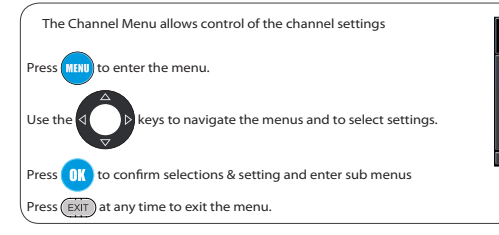

| CHANNEL MENU   |                                             |                                                                                                    |  |
|----------------|---------------------------------------------|----------------------------------------------------------------------------------------------------|--|
| Air/ Cable     | Sets the reception type                     | Press <b>◀</b> &▶ to select Air or Cable                                                                                                |  |
| Auto Scan      | Automatically scans for available channels. | Press $4$ or $\mathbf{b}$ to start Automatically scanning channels                                                                      |  |
| Favorite       | Adds Channels to the Favorite List          | Press $\mathbf{ abla}$ or $\mathbf{\Delta}$ to select a channel, Press $\mathbf{a}$ or $\mathbf{b}$ to select or deselect as a favorite |  |
| Channel List   | Lists available channels                    | Press 📧 or 🕨 to list available channels                                                                                                 |  |
| Show/ Hide     | Allows channels to be shown or<br>hidden    | Press $ abla$ or $\mathbf{\Delta}$ to select a channel, Press $\mathbf{m}$ or $\mathbf{b}$ to show or hide the channel                  |  |
| Channel Number | Selects the channel number for<br>labeling  | Press <b>∢</b> & <b>&gt;</b> to select a channel                                                                                        |  |
| Channel Label  | Allows to define the name of channels       | Press $\nabla$ or $\Delta$ to select a character, Press $4$ b to navigate the characters. (Maximum of 7 characters)                     |  |

The PC Menu allows control of the PC settings Press (11) to enter the menu. Use the (12) keys to navigate the menus and to select settings. Press (11) to confirm selections & setting and enter sub menus Press (11) at any time to exit the menu. The PC Menu is only accessible when a PC is connected via the VGA

connection.

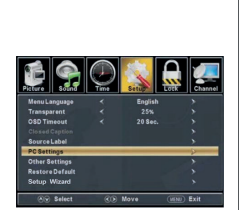

| PC MENU |                                                               |                                                                 |  |  |  |  |  |
|---------|---------------------------------------------------------------|-----------------------------------------------------------------|--|--|--|--|--|
| H-Pos   | Configures the horizontal position of the TV image.           | Press $4$ <b>b</b> to move the screen horizontally              |  |  |  |  |  |
| V-Pos   | Configures the vertical position of the TV image              | Press $\mathbf{d}$ & $\mathbf{b}$ to move the screen vertically |  |  |  |  |  |
| Clock   | Adjusts the pixel Clock (vertical )for a clearer image.       | Press <b>↓</b> & ▶ to adjust                                    |  |  |  |  |  |
| Phase   | Adjusts the phase Clock (horizon-<br>tal)for a clearer image. | Press <b>↓</b> & ▶ to adjust                                    |  |  |  |  |  |
| Auto    | Automatically adjusts the PC settings.                        | Press 📧 or 🕨 to adjust all PC settings automatically            |  |  |  |  |  |

| PC MONITOR DISPLAY MODES |             |               |  |  |  |  |  |  |
|--------------------------|-------------|---------------|--|--|--|--|--|--|
| Mode                     | Resolution  | Refresh Rate  |  |  |  |  |  |  |
| VGA                      | 640 x 480   | 60/ 75 Hz     |  |  |  |  |  |  |
| VGA                      | 720 x 400   | 70Hz          |  |  |  |  |  |  |
| VGA                      | 1366 x 768  | 60Hz          |  |  |  |  |  |  |
| SVGA                     | 800 x 600   | 60/ 75 Hz     |  |  |  |  |  |  |
| XGA                      | 1024 x 768  | 60/ 70/ 75 Hz |  |  |  |  |  |  |
| WXGA                     | 1280 x 720  | 60Hz          |  |  |  |  |  |  |
| WXGA                     | 1360 x 768  | 60Hz          |  |  |  |  |  |  |
| SXGA                     | 1280 x 1024 | 60Hz          |  |  |  |  |  |  |
| WXGA+                    | 1440 x 900  | 60Hz          |  |  |  |  |  |  |
| WSXGA+                   | 1680 x 1050 | 60Hz          |  |  |  |  |  |  |
| FHD                      | 1920 x 1080 | 60Hz          |  |  |  |  |  |  |

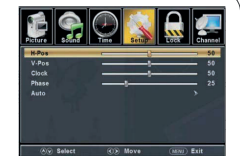

PC Settings

(18)

# **USB** Player

# The USB function allows viewing of photo & listening of music files from a USB flash drive. 1 After connecting a flash drive, press and select MEDIA. ----2 Choose to view Photo or Music. S Navigate to the desired file or folder. keys to navigate the files and folders on Use the the USB drive. Press n to confirm selections. When viewing photos, this photo viewer Playback of music is via this music player, tool will allow control of the slideshow, play which gives playback controls and informamusic and information on the file. tion on the file. Place Day had Stop Report Mase Paylet Ho Play FB FF Play Ned Step RepAl sought

The photo viewer displays .jpg photo format files

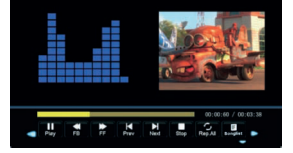

The music player plays MP3 audio format files.

| Problem                                | Solution / Issue                                                                                                    |
|----------------------------------------|----------------------------------------------------------------------------------------------------|
| TV does not<br>operate                 | #Make sure the power cord is plugged in.<br>#Try another AC outlet.<br>#Power is off, check fuse or circuit breaker.<br>#Unplug unit for an hour, then plug it back in.                                                                                                    |
| Normal picture, but no<br>sound        | %Check the volume settings.         %Sound muted? Press MUTE button.         %Try another channel.         %Check audio cable connections.                                                                                                    |
| The remote control does<br>not work    | ≌Make the remote control is in range with no obstructions.<br>⊯Check the batteries.<br>⊯Correct operating mode set: TV, VCR etc.                                                                                                    |
| Poor sound or no sound                 | #Station or Cable TV experiencing problems, tune to another station.           #Check sound adjustments (Volume or Mute).           #Check for sources of possible interference.                                                                                                    |
| Poor picture or no picture             | *Station or Cable TV experiencing problems, tune to another station.<br>*MAke sure channels are set into memory.<br>*Check antenna or Cable TV connections, adjust antenna.<br>*Check for sources of possible interference.<br>*Check picture control adjustments.                                                                                                    |
| Poor TV reception                      | <ul> <li>Ensure the antenna amplifier is turned on for Antenna TV.</li> <li>Adjust the antenna position to a stronger signal receiving angle.</li> <li>Check the Antenna connection is tight to the TV.</li> <li>Check there is power supplied to the Antenna distribution box.</li> <li>Confirm your incoming cable is connected to the correct cable / antenna wall connection inside the RV.</li> <li>Ensure the internal RV coax jump cable is connected to the correct port.</li> </ul> |
| Poor Cable / Satellite TV<br>Reception | *Ensure antenna amp is turned off for able signal.<br>*Check incoming Cable is connected correctly to RV.<br>*Ensure cable splitter box has power.<br>*Confirm the incoming cable is connected to the correct cable / Satellite wall con-<br>nection inside your RV.<br>*Ensure the internal RV coax jump cable is connected to the correct port.<br>*Check Dish has not obstruction.                                                                                                    |
| TV shuts off                           | %Sleep Timer is set.<br>%Power interrupted.                                                                                                    |
| TV AV input plays black<br>and white   | #Check RCA connections on the back of the TV and from the source to ensure they<br>are connected to the correct connections. Ensure the yellow connection is in the<br>correct port.                                                                                                    |

# Specifications

Dimensions

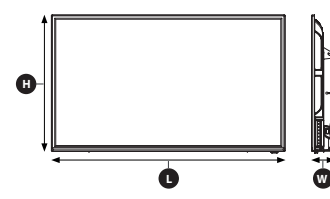

| TV MODEL  | Max Resolution        |
|-----------|-----------------------|
| FEFS48F7A | 1920 x 1080@60 Hz FHD |
| FEFS50K9A | 1920 x 1080@60 Hz FHD |
| FEFS55F7A | 1920 x 1080@60 Hz FHD |
| FEFS58F7A | 1920 x 1080@60 Hz FHD |
|           |                       |

|             | INPUT & OUTPUT CONNECTIONS       |                   |                     |                         |                         |                 |                                                           |                                          |                                     |                                |                     |          |   |                  |                  |  |                     |
|-------------|----------------------------------|-------------------|---------------------|-------------------------|-------------------------|-----------------|-----------------------------------------------------------|------------------------------------------|-------------------------------------|--------------------------------|---------------------|----------|---|------------------|------------------|--|---------------------|
| TV MODEL    | HDMI<br>In                       | VGA<br>(PC)<br>In | Audio<br>(PC)<br>In | Coaxial<br>Audio<br>Out | Optical<br>Audio<br>Out | USB             | Audio Out                                                 | Audio In                                 | Composite<br>Video In               | Component<br>YPsPr<br>Video In | Ear-<br>phones      | RF<br>In |   |                  |                  |  |                     |
|             |                                  |                   |                     |                         |                         |                 | 1 x Bight (Bed)                                           | ) 1 x Right (Red)<br>e) 1 x Left (White) | 1 x Yellow/ Green*                  |                                |                     |          |   |                  |                  |  |                     |
| FEFS48F7A   | 3                                | 1                 | 1                   | 0                       | 1                       | 1               | 1 x Left (White)                                          |                                          |                                     | 1 x Blue<br>1 x Red            | 1 1                 | 1        |   |                  |                  |  |                     |
|             | 1 v Dialet (Dad) 1 v Dialet (Dad | 1 x Pight (Pod)   | 1 x Yellow/ Green*  |                         |                         | ĺ               |                                                           |                                          |                                     |                                |                     |          |   |                  |                  |  |                     |
| FEFS50K9A   | 3                                | 1                 | 1                   | 0                       | 1                       | 1               | 1 x Left (White)                                          | 1 x Left (White)                         |                                     | 1 x Blue<br>1 x Red            | 1                   | 1        |   |                  |                  |  |                     |
|             |                                  |                   |                     |                         |                         |                 | 1 x Right (Red) 1 x Right<br>1 x Left (White) 1 x Left (V | 1 x Pight (Pod)                          | 1 x Right (Red)<br>1 x Left (White) | 1 x Yello                      | w/ Green*           |          |   |                  |                  |  |                     |
| FEFS55F7A   | 3                                | 1                 | 1                   | 0                       | 1                       | 1               |                                                           | ) 1 x Left (White)                       |                                     |                                | 1 x Blue<br>1 x Red | 1        | 1 |                  |                  |  |                     |
| FEFS58F7A 3 |                                  | 3 1 1             |                     |                         |                         | 1 x Pight (Pod) | 1 x Pight (Pod)                                           | 1 x Yellow/ Green*                       |                                     |                                |                     |          |   |                  |                  |  |                     |
|             | 3                                |                   | 1 1                 | 1                       | 1 0                     | 1               | 1                                                         | 1                                        | 1                                   | 1                              | 1                   | 1        | 1 | 1 x Left (White) | 1 x Left (White) |  | 1 x Blue<br>1 x Red |

TV MODEL

FFFS48F7A

FEFS50K9A

FFFS55F7A

FEFS58F7A

Hmm

631

654

719

758

Lmm Wmm

1084

1126

1240

1300

76

99

76

73

\*This connection serves as both a Composite Video In AND a Component Video In (green) input.

#### Warranty

FURRION WARRANTS FOR A PERIOD OF 1 YEAR FROM DATE OF RETAIL PURCHASE BY THE ORIGINAL END-USE PURCHASER, THAT THIS PRODUCT, WHEN DELIVERED TO YOU IN NEW CONDITION, IN ORIGINAL PACKAGING, FROM A FURRION AUTHORIZED RESELLER AND USED IN NORMAL CONDITIONS, IS FREE FROM ANY DEFECTS IN MANUFACTURING, MATERIALS, AND WORKMANSHIP. IN CASE OF SUCH DEFECT, FURRION SHALL REPLACE OR REPAIR THE PRODUCT AT NO CHARGE TO YOU. THIS WARRANTY DOES NOT COVER: PRODUCTS WHERE THE ORIGINAL SERIAL NUMBERS HAVE BEEN REMOVED, ALTERED OR CANNOT READILY BE DETERMINED; DAMAGE OR LOSS CAUSED BY ACCIDENT, MISUSE, ABUSE, NEGLECT, PRODUCT MODIFICATION, FAILURE TO FOLLOW INSTRUCTIONS IN INSTRUCTION MANUAL, COMMERCIAL OR INDUSTRIAL USE, DAMAGE OR LOSS CAUSED TO THE DECORATIVE SURFACE OF PRODUCT; TO ANY DATA, SOFTWARE OR INFORMATION; AND NORMAL WEAR AND TEAR. THIS WARRANTY ONLY PROTECTS THE ORIGINAL END-USER ("YOU") AND IS NOT TRANSFERABLE; ANY ATTEMPT TO TRANSFER THIS WARRANTY ON SHALL MAKE IT IMMEDIATELY VOID. THIS WARRANTY IS ONLY VALID IN THE COUNTRY OF PURCHASE.

THIS WARRANTY AND REMEDIES SET FORTH ABOVE ARE EXCLUSIVE AND IN LIEU OF ALL OTHER WARRANTIES, REMEDIES AND CONDITIONS, WHETHER ORAL OR WRITTEN, EXPRESS OR IMPLIED. FURRION SPECIFICALLY DISCLAIMS ANY AND ALL IMPLIED WARRANTIES, INCLUDING, WITHOUT LIMITATION, WARRANTIES OF MERCHANTABILITY AND FITNESS FOR A PARTICULAR PURPOSE. IF FURRION CANNOT LAWFULLY DISCLAIM IMPLIED WARRANTIES UNDER THIS LIMITED WARRANTY, ALL SUCH WARRANTIES, INCLUDING WARRANTIES OF MERCHANTABILITY AND FITNESS FOR A PARTICULAR PURPOSE ARE LIMITED IN DURATION TO THE DURATION OF THIS WARRANTY.

No Furrion reseller, agent, or employee is authorized to make any modification, extension, or addition to this warranty.

FURRION IS NOT RESPONSIBLE FOR DIRECT, INDIRECT, SPECIAL, INCIDENTAL OR CONSEQUEN-TIAL DAMAGES RESULTING FROM ANY BREACH OF WARRANTY OR CONDITION, OR UNDER ANY OTHER LEGAL THEORY, INCLUDING BUT NOT LIMITED TO LOST PROFITS, DOWNTIME, GOODWILL, DAMAGE TO OR REPLACEMENT OF ANY EQUIPMENT OR PROPERTY, ANY COSTS OF RECOVERING, REPROGRAMMING, OR REPRODUCING ANY PROGRAM OR DATA STORED IN OR USED WITH FURRION PRODUCTS, FURRION'S TOTAL LIABILITY IS LIMITED TO THE REPAIR OR REPLACEMENT OF THIS PRODUCT PURSUANT TO THE TERMS OF THIS WARRANTY. SOME STATES DO NOT ALLOW THE EXCLUSION OR LIMITATION OF INCIDENTAL OR CONSEQUENTIAL DAMAGES OR EXCLUSIONS OR LIMITATIONS ON THE DURATION OF IMPLIED WARRANTIES OR CONDITIONS, SO THE ABOVE LIMITATIONS OR EXCLUSIONS MAY NOT APPLY TO YOU. THIS WARRANTY GIVES YOU SPECIFIC LEGAL RIGHTS, AND YOU MAY ALSO HAVE OTHER RIGHTS THAT VARY BY STATE OR (WHERE APPLICABLE IN THE COUNTRIES WHERE FURRION HAS NON-US/CANADIAN AUTHORIZED DEALERS) COUNTRY. NO ACTION OR CLAIM TO ENFORCE THIS WARRANTY SHALL BE COMMENCED AFTER THE EXPIRATION OF THE WARRANTY PERIOD.

Keep your receipt, delivery slip, or other appropriate payment record to establish the warranty period. Service under this warranty must be obtained by contacting Furrion at warranty@furrion.com

Product features or specifications as described or illustrated are subject to change without notice.

# FURRION

# Furrion Innovation Center & Institute of Technology

● 52567 Independence Ct., Elkhart, IN 46514, USA ● Toll free:1-888-354-5792 ● Email: support@furrion.com

©2007-2018 Furrion Ltd. Furrion<sup>®</sup> and the Furrion logo are trademarks licensed for use by Furrion Ltd. and registered in the U.S. and other countries.

# FURRION.COM